# **Word to PDF' – Best Practice**

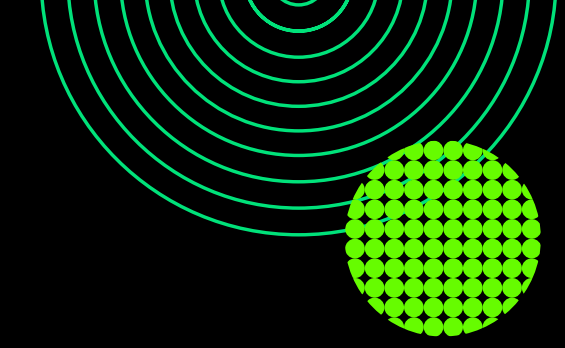

# hhglobal

# If you have a Word document that you require us to convert to PDF for publishing, please use this guide to ensure your document is ready for studio.

In this guide we explain the main pitfalls seen in supplied Word files, and ways to address them to avoid potential production delays or additional costs, and to maximise the **quality** of the end product – both for print and accessibility.

For ease, click on the contents list below to go straight to the section you are interested in.

| 1. Please note                                     | 2 |
|----------------------------------------------------|---|
| 2. Pagination for blank pages                      | 2 |
| 3. Page numbers                                    | 3 |
| 4. Headings coming adrift from the associated text | 4 |
| 5. Widow and Orphan Lines                          | 4 |
| 6. Copy being too close to the edge of the page    | 4 |
| 7. Avoid elements that 'bleed' off the page        | 5 |
| 8. Image Quality                                   | 5 |
| 9. Fonts                                           | 6 |
| 10. Tables                                         | 6 |
| 11. If possible, use a template                    | 7 |
| 12. Considerations for accessibility               |   |
| 13. Checklist                                      |   |

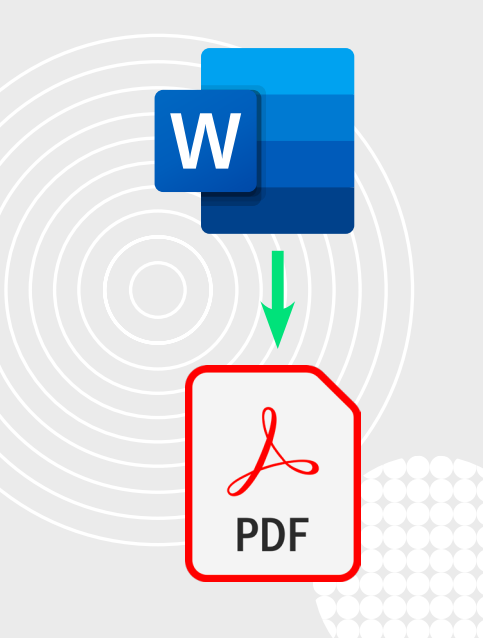

#### **Reference** Guide

## 1. Please note ...

With 'Word to PDF' documents, you are responsible for the content and appearance of the document – any changes require a new, correct Word file to be supplied which will have both cost and time implications.

Also note that all Word files should be supplied with A4 page size - not US letter or A5

**TIP:** Go to the 'Layout' ribbon, and click on 'Size' to check the page size for each section in your document.

## 2. Pagination for blank pages

Each sheet of paper has two sides, and each side constitutes a page that needs to be present in the PDF, **even if it is blank**, because this affects whether a page appears as a left- or right-hand page of the finished printed document. The example on the right shows how pages will work when printed.

- The **front cover** is the first page, the blank page that follows makes the **inside front cover**, which is on the left of the printed document.
- The next page is the title page a right-hand page. The copyright page is on the back of it a left-hand page.
- Then comes the **contents page** (in most cases) another right-hand page.

So, if you want the first page of text *after* the contents to appear on a right-hand page, and the contents page is only one page long, you need to include a blank page after the contents.

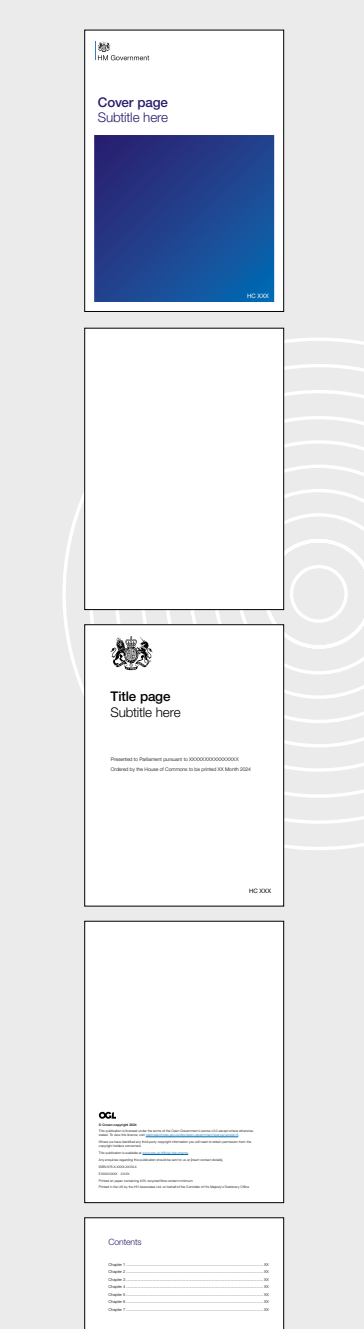

## **3.** Page numbers

The 'preliminary' pages – the front cover, title page, copyright page (and any blank pages) – should **not** feature **any** page numbers (Journal Office rules). Page numbers should start on the first page **after** the copyright page (most often the Contents or Foreword).

The numbering system should **not** include the cover pages – page number 1 should either be the title page or the first page after the copyright page.

TIP: This can be managed by using a '<u>section breaks</u>' after the copyright page and the next page of your document. Each 'section' can have its own setting for headers and footers, though you may need to ensure the section after the copyright page isn't '<u>linked to previous</u>' If this proves challenging to fix, we can look to fix this for yourselves, just let us know.

### **Page number location**

If the page numbers are located at the bottom right of each page and you're sending a Word file for conversion to PDF, then on the left-hand pages of your printed document they will appear on the 'inside' of the page, closest to the spine, and on the right-hand pages, they will appear on the 'outside' of the page – away from the spine.

While it is possible to set up a Word file to print the page numbers with 'different odd and even pages', if you're not sure how to do this it's best to avoid the issue entirely by having your page numbers centred at the bottom of each page.

TIP: Page numbers placement and formatting can be changed at the <u>beginning of each</u> <u>section</u>

## **4.** Headings coming adrift from the associated text

If headings are not styled using heading paragraph styles, or if paragraph markers are used for spacing in your document, it's very easy for a heading to be left on its own at the bottom of a page. Please check your document through thoroughly before supplying it to HH Global.

**TIP:** To avoid this, you can select a heading (and any empty paragraph markers that follow it, if any), bring up you paragraph options, and under advanced, click 'Keep with next'.

## **5. Widow and Orphan Lines**

These are single lines of text at the end of a paragraph appearing on the previous or next page from the paragraph they are part of. Best practice is to have at least two lines of text at the top or bottom of a page when a paragraph needs to be split over page breaks.

TIP: Edit the paragraph settings – under the 'line and page breaks' tab, ensure the 'Widow/Orphan control' is ticked. If you're using a template, this option should already be on in your main body text style, but you can amend it if not – it will apply that rule to all paragraphs using that style.

## 6. Copy being too close to the edge of the page

Ensure the content of your document – including any tables – comes no closer than 10mm from the edge of the page. Once printed and bound, content that is very close to the edge of the page can 'disappear' into the spine of the finished document.

#### **Reference Guide**

## 7. Avoid elements that 'bleed' off the page

These are elements that are designed to print right up to the edge of the finished, printed page. In the printing process, the print area is extended outside of the finished A4 sheet, to ensure the integrity of the final document, and then cut to the correct size prior to binding (see **Figure 1**).

If your document does require bleed to be added, this can be created through the HH Global studio, but it will be at an extra cost. Extra time will also be required to complete the process.

### 8. Image Quality

All recent versions of Word can support two types of images – 'pixel'-based images (see **Figure 2**), and 'vector'-based images (see **Figure 3**).

Vector-based images are built from lines which retain their quality at any size. These are best for logos, charts, infographics and diagrams.

#### Figure 2: Pixel-based image

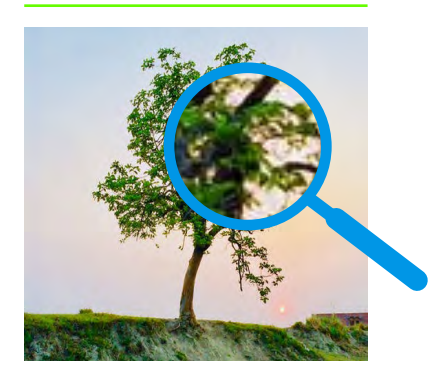

Figure 3: Vector-based image

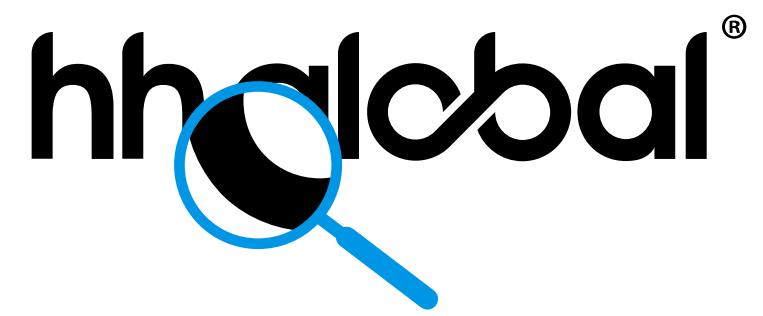

TIP: You can right-click elements like charts from PowerPoint/Excel and 'Save as Picture', selecting .svg as the filetype – you may get better quality output. Also, experiment with how you paste images into your Word file – you can always export a PDF yourself to check the quality.

| Figure 1                                        |
|-------------------------------------------------|
| _!                                              |
| HM Government                                   |
| <b>Demo Document to print:</b><br>Subtitle here |
|                                                 |
|                                                 |
|                                                 |
|                                                 |
| July 2024                                       |
|                                                 |

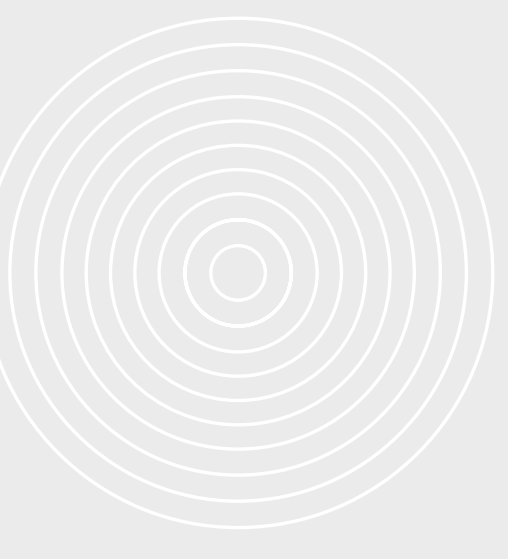

**Reference** Guide

## 9. Fonts

Word documents should be created using the standard fonts that are included with Word (such as Arial, Calibri, Trebuchet, etc.). If using fonts that others in the process don't hold, Word will replace that font, causing reflow and repagination, and the obvious change in appearance.

If you're using a template which uses such fonts, you may need to supply a PDF to studio, rather than a Word file.

TIP: To save the PDF, choose File>Save As, (Figure 4), then see Figure 5 for the settings you'll need to use to ensure that PDF is not only good for printing, but also carries the various metadata required for accessibility.

### 10. Tables

Tables can be difficult to handle, especially if lengthy, running over multiple pages. These can be made tidier by avoiding rows awkwardly breaking across pages, and ensure any long tables have the header rows set to repeat at the top of the page.

TIP: You can stop rows splitting across pages by selecting the table, right-clicking, and selecting 'Table Properties'. Under the 'Row' tab, deselect 'Allow row to be broken across pages'.

Repeating header rows can be managed by selecting the header rows you want to repeat, go to the Layout tab in the ribbon, and selecting 'repeat Header Rows'.

#### Figure 4

| 🚾 Save As                                          |            |                                        |                  |                  |        |                            |                 | ×     |
|----------------------------------------------------|------------|----------------------------------------|------------------|------------------|--------|----------------------------|-----------------|-------|
| $\leftarrow$ $\rightarrow$ $\checkmark$ $\uparrow$ | « Users 3  | > Desktop                              | >                | ~                | Ö      | P                          | Search Desktop  |       |
| Organize - Nev                                     | w folder   |                                        |                  |                  |        |                            |                 | ?     |
| Desktop                                            | ^ N        | Name                                   |                  |                  | fied   |                            | Туре            | Size  |
| Done                                               |            | (Income)                               |                  | 13/07/2022       | 16:00  |                            | File folder     |       |
| Supplied                                           |            | anamant 2021-22.                       | 13/07/2022 16:08 |                  |        | Adobe Acrobat D            | 4,697           |       |
| 📜 V1                                               |            | 220713 - NY Annual Av                  | anament 2021-22. | 13/07/2022 16:06 |        |                            | Adobe Acrobat D | 2,494 |
| Microsoft Word                                     |            | 200713 - NH Annual Assessment 2021-22. |                  |                  | 16:07  |                            | Adobe Acrobat D | 2,494 |
|                                                    |            | CONTRACTOR (AD                         | CHANGESS (2) -   | 18/01/2022       | 13:25  |                            | Shortcut        | 1     |
| OneDrive                                           |            |                                        |                  |                  |        |                            |                 |       |
| 🧢 This PC                                          |            |                                        |                  |                  |        |                            |                 |       |
| A Network                                          | ~ <        |                                        |                  |                  |        |                            |                 | >     |
| File name:                                         | Filename   |                                        |                  |                  |        |                            |                 | ~     |
| Save as type:                                      | PDF        |                                        |                  |                  |        |                            |                 | ~     |
| Authors:                                           | Barrison 1 |                                        | Tags: Add a ta   | BQ               |        |                            |                 |       |
|                                                    |            |                                        | -                | -                | -      |                            |                 |       |
| Optimize                                           | for:  Sta  | ndard (publishing                      |                  | Options          |        | $\boldsymbol{\mathcal{S}}$ |                 |       |
|                                                    | ⊖ Mir      | imum size                              | Open             | file after publ  | ishing |                            |                 |       |
|                                                    | (pu        | blishing online)                       |                  |                  |        |                            |                 |       |
|                                                    |            |                                        |                  |                  |        | _                          |                 |       |
| A TICAL PATALA                                     |            |                                        |                  | To               |        |                            | Save Ca         | Icel  |

#### Figure 5

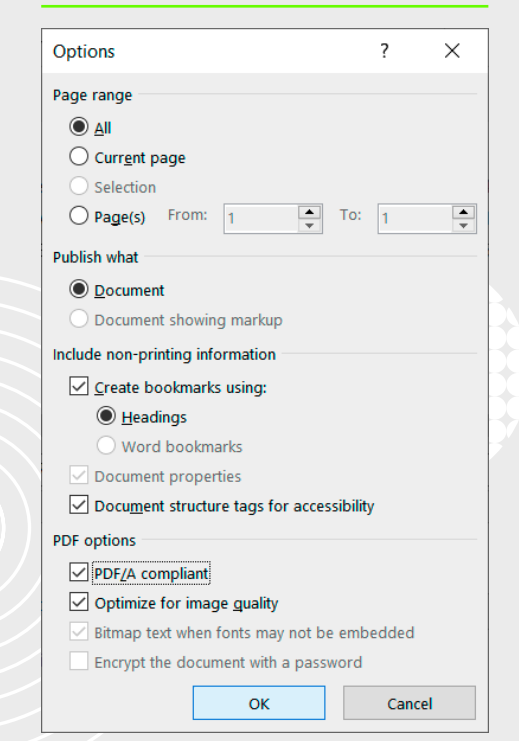

## **11.** If possible, use a template

Word templates are set up with 'paragraph styles' covering all the content of your document for heading levels, the main body text, bullets, etc. They not only help to ensure your document looks consistent, but also:

- · help to populate automated contents lists
- assist in document navigation (for accessibility purposes)
- keep headings with their associated text (stopping a heading appearing on its own at the bottom of a page)

Many governmental departments have templates for document creation, but if not, Word has in-built templates to assist consistent styling and creation of your document.

If you don't have a template, and are going to create many documents to the same style, HH Global can create bespoke Word templates at an additional cost.

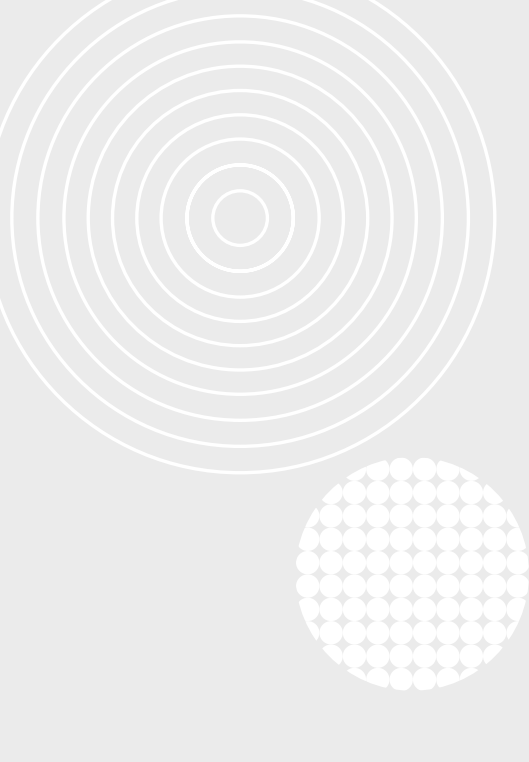

### **12. Considerations for accessibility**

PDFs hosted on Public Bodies' websites need to adhere to Web Content Accessibility Guidelines (WCAG) standards by law. The content of your Word file can impact this.

### **Text alignment**

Justified text creates variable sizes of spaces between words. These can cause issues for some users – all main body text should be left-aligned. (see **Figure 6** for a comparison)

### **Text size**

Main body text size should ideally be 12pt, or 11pt minimum (although table text/footnotes can be smaller to accommodate on a page, if necessary)

### **Text colour**

If using coloured text for headings, please ensure that the text colour is dark enough to have good contrast against the background colour (white) to ensure the text is clearly legible.

### **Alt text**

'Alt text' is metadata that describes the content of an image to users of assistive technologies.

**TIP:** This can be accessed by selecting an image in Word, right-clicking, and selecting 'View Alt Text...'. Avoid using Word's own default alt-text – it rarely creates a meaningful description. If an image is used for decoration only, it can be marked as Decorative.

### **Tables**

Avoid using tables for layout purposes – i.e. for boxed text, or to arranging elements on a page. Abbreviations lists can be indented text. Boxed text can be achieved with a paragraph border. Tables should only be used for 'tabular content' – i.e. defined rows and columns, with column/row headings.

**TIP:** As an alternative to tables for boxed text, look into setting up a <u>bordered</u> paragraph style.

#### Figure 6

#### **Justified text**

Lorem poum door at amet, consection adjustich gelt. Present at amet violutate dui. Mobi som meta, folisis vite porte us, portitor a nitv. Vestisbum discurrat in semper allugat. Vivimus semper fortor su lorem alluque depatas. Present placarat in semi service and an anti-service and semi service and an antiservice and an anti-service and service and service and service and service and service and service and service and service and service and service and service and service and service and and the depatient and service and service and service and ratio. Placement a uma in dua sagitta feagibat via via fais. Vestibuturn mot venentias and present a uma in dua sagitta feagibat via via fais. Vestibuturn mot venentias en imperiori metra justo condimentime magna.

once et mised tellus liculis incluidanti di qui nulla, Integra pousere lacas augus, vel u/unar enim tristigua e. Aliquam ne coli unte. Nullam sempre ent massa, et mentam torem porta quia. Plasalita, posurer fermentum mi. Donce incluiut operatei diam, i qui acuman dui di apposi soncet. Ul ni al metus, accuman ondimentum massa nec, nuturu efficiar nella. Sed facilisis ent st ant vulpatate indiant. Lorem ignuas evit, misiami seria esta autori ulpatate indiant. Lorem ignuas evit, misiami seria esta di acutori di con cubinar agolti massa evit, misiami soltere liculari. confimentum. Nunc ligula cubinari agolti massa evit, misiami soltere licular.

one come nhìn mattais efficiat. Meacenas et moleste risus. Phaselus non trem nd risus utricise efficiat modura ne narial. Provin isosife sequida dicum. Done ron mole bendum est, vel corgue uma. Suspandasse digratesim torfor sit amet convalits egglist. Versman situa inclusa, impedietal utrices soldates in, diputa digratari marcirori post risus at nalla utrices definer ne con ex. Phentespase as sajari ut erat usa. Ota version suppose pendibas et rangis dis parturem mortes, nanostrudious. Narama magna magna, sodates id lemps ut, intercium et metus. Ut onsequit lincidum reque, un efficiat dami nifusa sta amet.

festibutum ante ispum primis in faucibus oroi luctus el utifices posuere cubilis carea tras at pretium es. Attaris condimentum putivar maximus. Consaduter. Nam ron facto vilas augus lacitis accumas pretium ron ruita in el massa intercum, accumas nom non, bibendom sigual. Prasent aliguet rais cubis consequat vehiculas. Moto phanetra, elle facigat pretium, niche til cicium arculos bendum marine los car itil. Cubisegue malesuada ante valagor tutura nellefind.

Macconas consectetur dictum ullamcoper. Vivamus fauolbus tempus consequat. Quisque marris sapien, gravida viate egestas ac, aliquami deta. Quisque audora ta sem sit amet sollicitudin. Maccenas ut tortor non metus congue varius. Suspendisse et risus auctor, consectetur forem vel, mattis uma. Integer pharetra placerat enim nec pretum.

#### Left aligned text

Lorem journ door at amet, consecteur adjusich geil. Praesert si amet vujoutate du. Morti som mutat, ficalisis vika poort kont en subsulum dictum semper aliquet. Vivarus semper todor eu lorem aliquet agestas. Praesert jakearst digbar ati. Maccana formistum sagent en transfor havet traitios. Dua enter sente enter a sente enter a sente alignet enter alignet and in editor and enter alignet enter alignet enter alignet and enter alignet alignet enter alignet vestibutum nec vennesita senza du temps alignet rolexas, pe facella valatoria una consiste alignet vestibutum nec vennesita senza du temps adu. Un gestata, auro no findatori alignet, du todor convalia langet, qui temps adu. Un gestatoria alignet, du todor convalia langet, qui temps adu. Un gestatori alignet, du todor convalia langet, editori consistenti alignet, qui temps adulta alignet, qui temps adulta

Dence et mi sed tellus isculis incluis incluis incluis incluis integer posuree iscus sugus, v pubriare enin tristique e.a. Aliquame codi ante. Nullans sempre erat massa, el fermentum icrem porta quia. Plaselua posuree fementum mi. Dence fincidunt imperféd dami, al cumana dui daplous looseet. U mi el medus, accumana condimentum massa neo, nutrum efficiur nei. Sed faciliais erat al anet vulyatate indicut. Lorem logue dois sil anet, concectur a alpiantegi al. E des de ni ai au di citum effecti. Cumbirur elementum feis a arcu efficiar confimentum. Nunc ligula ec, pubriar sagilia insea vel, mariami socrete localis.

Jonce came ofbh in mattal sificult. Maecnas et notesier rusp. Phaselius com rem der fusu siticare efficient instaut mer undi. Provi saulté arégi dictum. Jonne non bibundam est, vel congue uma. Suspendisse dignissim torfor al aren nordinal sagitti. Venanza risus lactur, grenderi Urbais sadada in dighisu su sagion u den pulviar digistam huita fabilità. Fiscal formati and su sagioni u den pulviar digistam. Huita fabilità. Fiscal formati da pulsicali sada in den pulviar digistam. Huita fabilità. Fiscal formenta no ce sam pagi su sagioni u congul indiana di ante pulviare di sagittamente consisti. Sed ul telessi con la visiona sulta pulviare di sagittamente nordes, a sado ul conque atti codulta menga magna, sodales i d'emposi di

Vestibutura nele ipsam primis in fauchus orci luctus et ultrices posuere cubilia curae; Cosa al pretime - Musici sondimentum punkara maximus. Dali sorete virus magna al consectetur. Nam no loctus viba e augue isodis accurasa pretimu mon nulla. In sagilli manga vei orci curus tillejla. Nulla posuee al locerat aro: vate alcular. In nucle massa interdum, accursan entim non, bibendum ligual. Praseent alculare inti laudio: encequal vehicula. Mor phantera, elle fundaje pretun, nich ell dictum arou, su bibendum maurís los ac nisi. Quisque malesuada ente vel augue

Maecenas consectetur dictum ullamcorper. Vivamus faucibus tempus consequat. Cuisque mauris sapien, gravida vitae egestas ac, aliquam i d est. Cuisque auctor at sem ait ante solicitudin. Maecenas ut torbro non metus congue varius. Suspendisse et risus auctor, consectetur forem vel, mattis uma. Integer pharetra placerat enim nec pretium.

### **Table of Contents**

If you make proper use of heading styles, you can use Word's **Table of Contents feature** to build your contents list, rather than typing them manually – these are better for accessibility and quicker for you to update.

## 13. Checklist

Page numbering - No page numbers on preliminary pages, blank pages, or back cover

Page size is A4

Headings not on their own at the bottom of the page

No single lines appearing on previous or next page, separate from main paragraph

Document content well within page margins

Body text left-aligned, and 11pt minimum

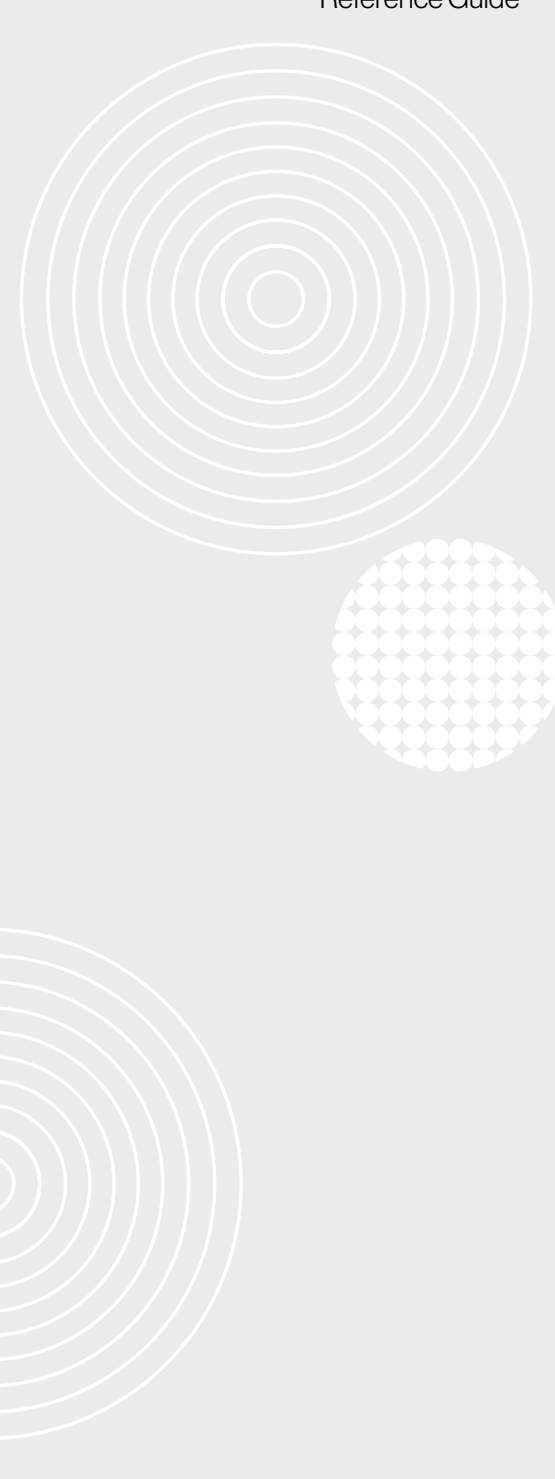